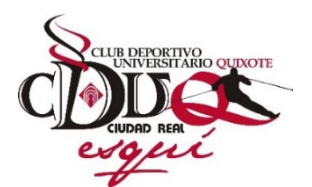

Temporada de Esquí 2025

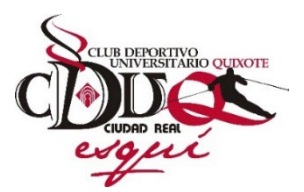

## INSTRUCCIONES PARA INSCRIBIRSE CORRECTAMENTE A LAS ACTIVIDADES Y CURSOS DE ESQUÍ: (Lea detenidamente esta información antes de realizar cualquier inscripción)

**1º.** Para poder realizar la inscripción en las actividades y cursos ofertados en la sección de esquí del club (o cualquier otra sección de portiva del mismo), antes debe haberse dado de alta en la Base de Datos del club, para ello desde la página de la sección de esquí, debe pulsar sobre el botón "inscripciones" y después sobre el botón "Alta en la Base de Datos del club". Una vez hecho esto se le abrirá un formulario de alta, que deberá rellenar correctamente y una vez finalizado pulsar en el botón "Crear". Después de realizado todo lo anterior, se le enviará un correo electrónico de confirmación a la dirección email que nos facilitó en el formulario de alta y sus datos ya aparecerán en la base de datos que gestiona las inscripciones y por lo tanto, a partir de ahí, ya estará en disposición de inscribirse en cualquiera de las actividades o cursos que pudiera ofertar el club en sus distintas secciones deportivas en este curso o en los sucesivos, **recuerde que su NIF lo debe introducir poniendo los 8 dígitos seguido de un guion medio y de la letra** correspondiente a su NIF.

2º. Para realizar la inscripción en las actividades o cursos de la sección de esquí, desde la página de la sección de esquí, debe pulsar sobre el botón "Inscripciones" y después sobre el botón "Inscripción cursos de esquí", una vez hecho esto se le abrirá un formulario donde deberá introducir el NIF (con 8 dígitos, guion medio y la letra) y el Email que nos facilitó en su formulario de alta a la base de datos del club, pulsando después en el botón "Autentificar". Tras lo cual, y si ha introducido correctamente sus datos, se le mostrará una pantalla donde podrá elegir la inscripción a alguno de los cursos que hubiera disponible en ese momento.

Los cursos que vayan agotando sus plazas o en los que ya se haya inscrito previamente, dejarán de estar disponibles para usted y por tanto no aparecerán en la pantalla para poder ser elegidos.

**3º.** Sólo podrá marcar una casilla de inscripción cada vez, por lo que si está interesado en inscribirse en dos o más cursos, deberá repetir el procedimiento de inscripción para cada uno de ellos. Salvo en el caso de que se trate de una inscripción a la Reserva/inscripción y a la cuota final de un mismo curso de esquí, en cuyo caso deberá marcar las dos casillas simultáneamente (a no ser que ya hubiera realizado y validado previamente la Reserva/inscripción del curso, en cuyo caso sólo seleccionaría la inscripción a la cuota final del mismo).

**4º.** En el caso de inscripción a la Cuota final de algún curso (2º Plazo), una vez seleccionado el curso en el que desea inscribirse, y pulsado el botón "elegir", se le abrirá otra pantalla, en la que deberá seleccionar los modificadores de cuota u opciones (suplementos y descuentos), que usted necesite, en el caso de que los hubiera para la actividad elegida.

**5º.** Siguiendo con el proceso de inscripción, el sistema de inscripciones le solicitará que elija entre el pago mediante ingreso bancario o mediante transferencia. Para el ingreso bancario, debe imprimir su carta de pago y pasar con ella en un plazo máximo de cinco días desde su inscripción, por cualquier sucursal del Banco Santander para realizar el pago (debiendo asegurarse que en el concepto del ingreso figura al menos el número de inscripción que aparece en el recuadro inferior de su carta de pago).

Para el pago por transferencia, debe comprobar los datos que aparecen en el recuadro inferior de su carta de pago (cuenta bancaria, cantidad y concepto, ya que estos son los que deben figurar en la transferencia), y realizar la transferencia en el plazo máximo de tres días desde su inscripción, a la cuenta y con la cantidad y concepto marcados en el recuadro inferior de su carta de pago.

**6º.** Una vez realizado el pago por alguno de los dos métodos descritos anteriormente, no deberá hacer nada más. Tras recibirse el abono del mismo en la cuenta asociada a la actividad o curso, se le enviará un correo electrónico confirmando la validación de su inscripción.

**7º.** Para cualquier consulta o aclaración respecto al proceso de su inscripción, pueden dirigirse a la siguiente dirección de correo electrónico: <u>inscripciones@clubquixote.com</u>.

**8º.** Los participantes a las actividades o cursos, podrán ir obteniendo información sobre los mismos, consultando periódicamente los apartados de "Noticias" y "Foro" de esta sección de esquí del C.D.U. Quixote.

**9º.** También podrá consultar información relativa a los cursos, en el apartado "Enlaces", donde dispondrá de enlaces de interés a las páginas de las estaciones de esquí, hoteles con los que trabajamos, etc. Así como enlaces a otras informaciones de interés (información meteorológica,...).

**10°.** No obstante lo anterior, la información que resultase de especial interés, les podrá ser enviada a los participantes, a través de la dirección de correo electrónico que nos facilitaran al darse de alta en la base de datos.

**11º. Anulaciones:** para modificación de sus datos, así como para darse de baja en la base de datos del club o para anular cualquiera de sus inscripciones (dentro de los plazos marcados en las condiciones aplicables a las mismas), deberá enviar un correo electrónico a la siguiente dirección: <u>anulaciones@clubquixote.com</u>. Para anular una inscripción, nos debe indicar en su correo, los datos relativos a la misma (nombre, apellidos y nº de inscripción), así como los datos de la cuenta bancaria donde desea recibir la transferencia con la devolución (nombre del titular y el IBAN de la cuenta con todos sus dígitos).